# LC-2000 Plus (日本分光) 取り扱いマニュアル

2011/03/10 文責: 東 恵理子

・ GPC カラムは非常に高価です。絶対に枯らさないこと。操作が完了するまで、細心の注意を はらって取り組むこと。

- - - - - - - -

- ゲルは、GPC H-2001 と GPC H-2002 (Shodex) が連結されています。
- ・ 分子量 5000 まで対応しています。
- 溶媒はクロロホルムを用います。
- ・ サンプル量は最大 300 mg 程度です。はじめは少量で行うとよい。
- 溶媒の準備
- ① 吸引ビン、ミリポワメンブレンフィルターを用いてクロロホルムをろ過する。(1 リットルビンに 600-1000 ml ほどあるとよい。)

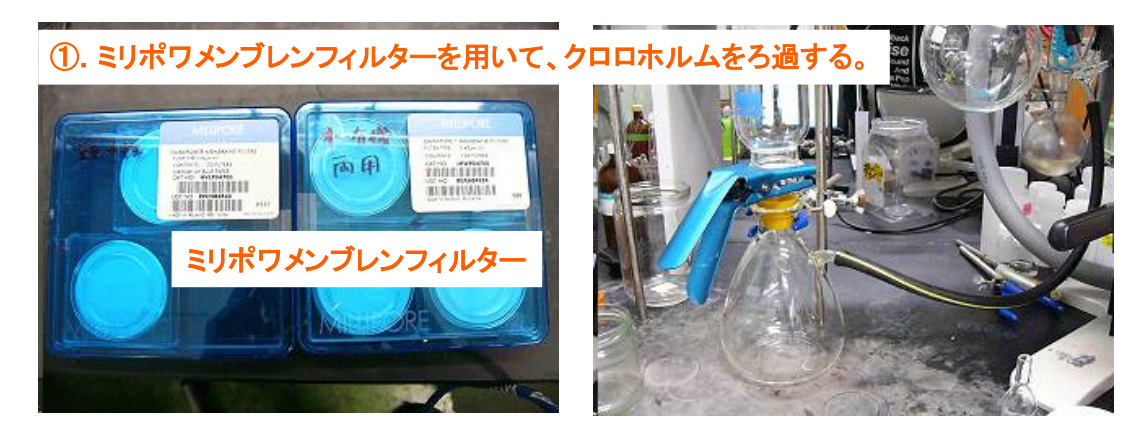

- ② ろ過したクロロホルムを三角フラスコに移し、超音波で約1分間、脱気する。
- ③ ビンに入れて本体の in チューブを入れる。

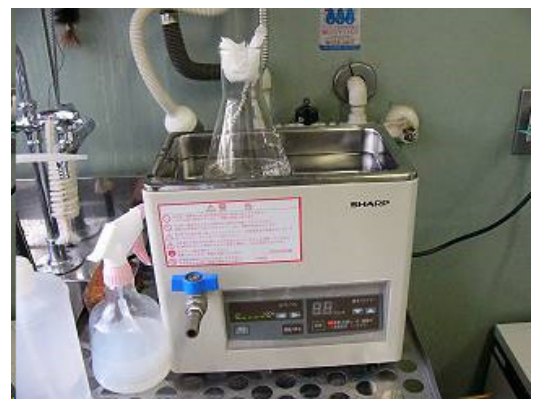

②. 三角フラスコに移し、超音波で脱気する。 ③. ビンに移し、in 側のチューブを入れる。

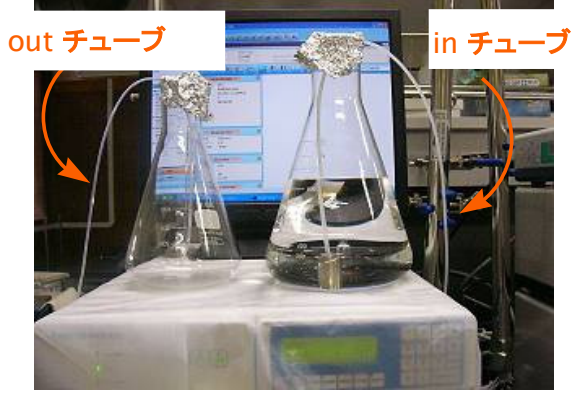

- 2. 測定準備
- PC の主電源、HPLC 本体の電源を入 れる。本体が立ち上がったら、エラーなど がないか確認する。RI の Intensity Poor Warning の解決方法は最後にの せてある。

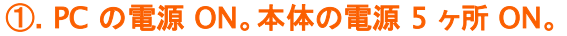

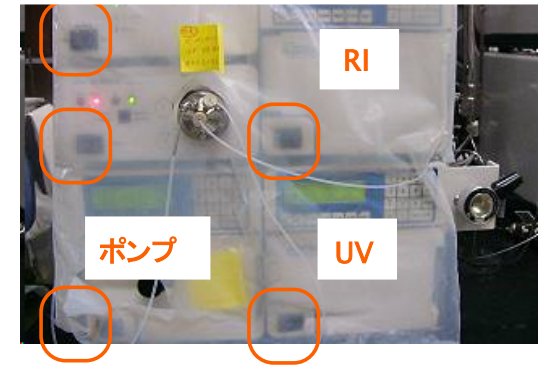

- パージする。
  - 1. ドレインチューブを廃液タンクに入れる。ポンプ本体のドレインバルブを<u>左に回して開く</u>。 (ポンプから直接ドレインにつながる。)
  - 本体の右下の "<u>Edit</u>" を押し、"<u>7.0</u>" と入力し、流速を 7.0 ml/min に変更する。"<u>Enter</u>"で決定。

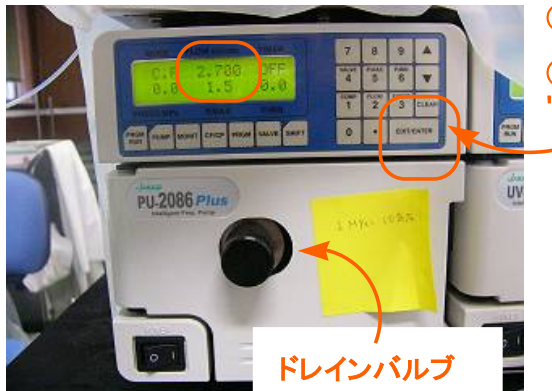

②-1.ドレインバルブを左に回して開ける。

②-2. "Edit" を押し、流速が点滅したら
"ful/min に変更する。"Enter"。

- 3. 左下 2 番目の "Pump" を押し、パージを開始する。約 2-3 分で OK。
- 4. "<u>Pump</u>" でとめる。

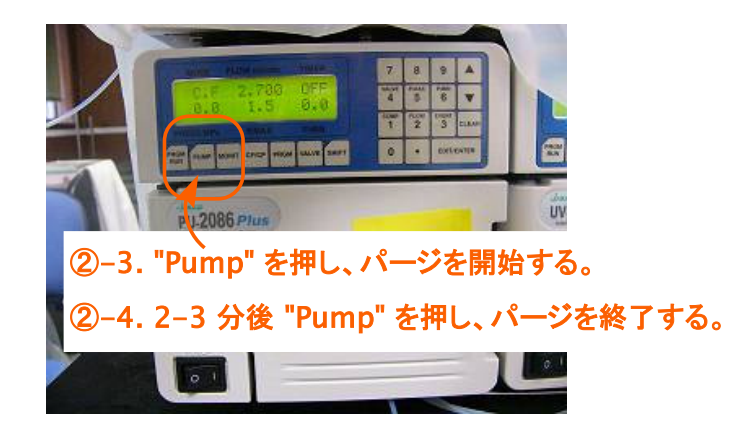

- 5. "Edit", "2.5" (実際に行う流速を入力), "Enter" で元の流速に戻す。注:カラムに 7.0 mi/min で流すと確実に圧力オーバーでカラムが壊れる可能性あり。必ず戻す。
- 6. ドレインバルブを**右にあたるまで回して**閉じる。(カラム、検出器を通るパスになる。)

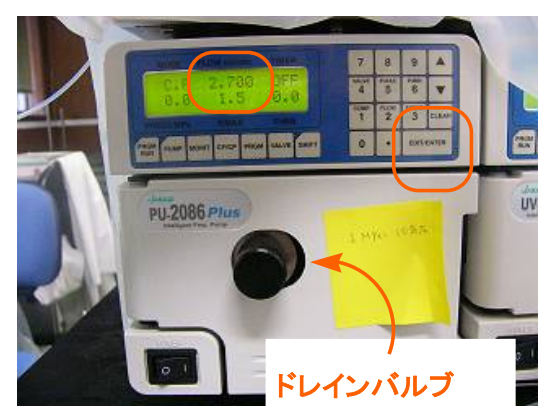

②-5. "Edit" を押し、流速が点滅したら元の流速に変更する。"Enter"。

②-6. ドレインバルブを右にあたるまで 回して閉じる。

- ③ PC ソフトを開く。
  - 1. デスクトップ上の アイコン <u>ChromNAV</u> をダブルクリック。ユーザー名:<u>KPU</u>, パスワード:なし、でログインする。
    - \* "期限が切れていますエラー"でログインできないときは、ユーザー名: KPU, パス ワード:なし、を再度設定すると入れる。

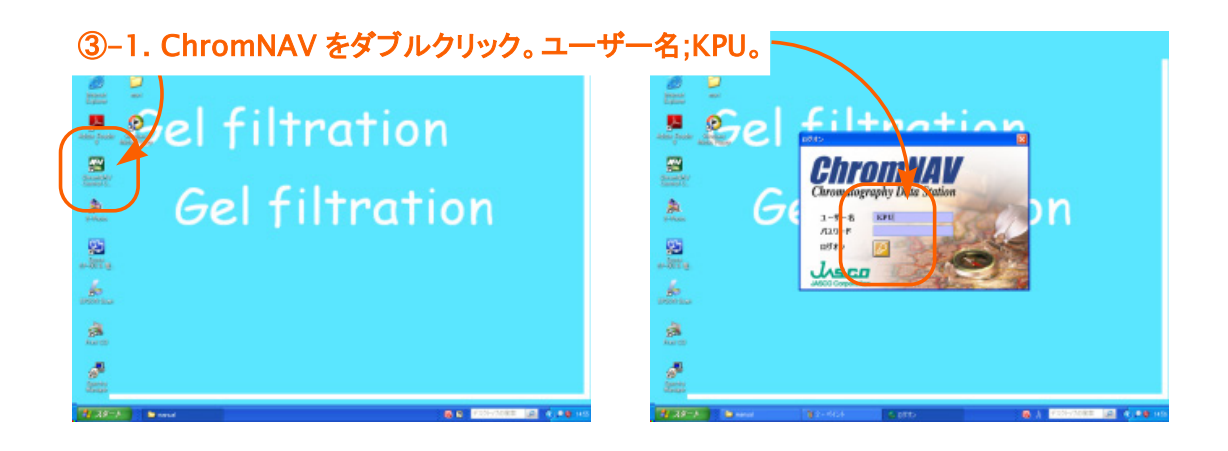

- 2. 初めて使用する人は自分用のプロジェクトを作成する。[管理ツール]→[プロジェクト管 理]→右クリックで新規作成。
- 3. 通常の精製の際は、HPLC (ゲルろ過) timed start を選択する。999 min 以下の測 定のときは HPLC (ゲルろ過) でもよい。

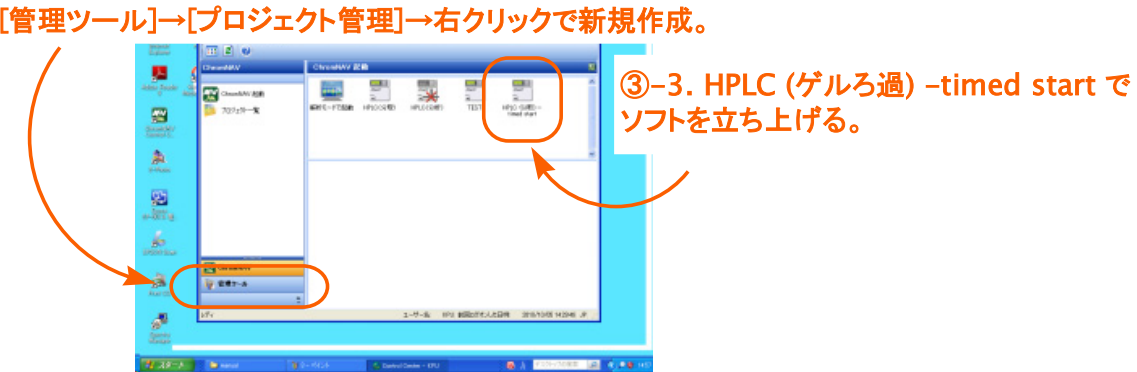

③-2. 初めて使用する人は自分のプロジェクトを作成する。 [管理ツール]→[プロジェクト管理]→右クリックで新規作成。

HPLC (ゲルろ過):サンプルインジェクトと同時に測定を開始するシステム。

HPLC (ゲルろ過-timed start):Start ボタンを押したときから測定を開始するシステ ム。

4. [すべてのプロジェクト]から自分のプロジェクトを開く。

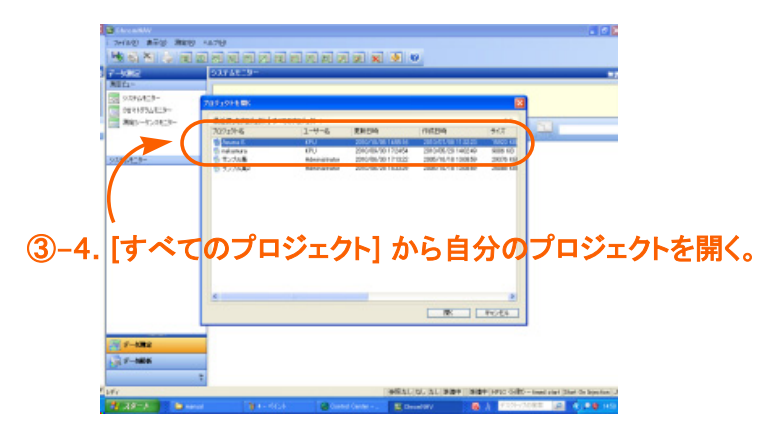

- ④ 測定条件の設定—コントロールメソッドを作成する。
  - 1. **コントロールメソッドの編集** をクリック。(あらかじめ作成したコントロールメソッドを編集す る場合はそれを開く。)

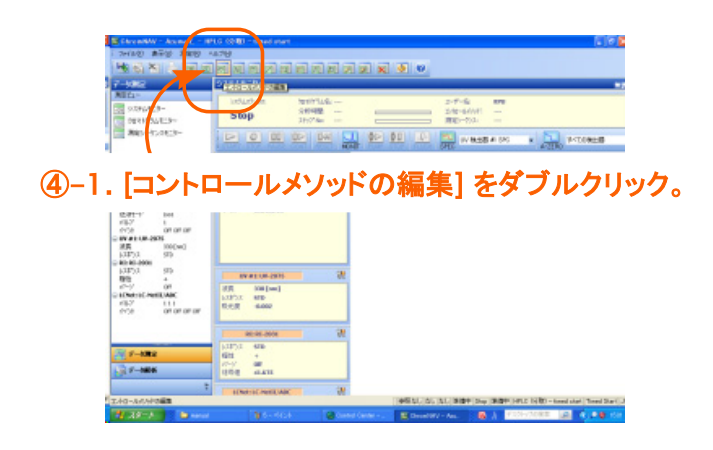

- 一般:ポンプ、UV 検出器 #1、RI 検出器、バルブ/イベント の 4 つにチェックを入れる。
- 3. ポンプ:流量;**流量**を設定する。1.5-2.0 ml が目安です。圧力上限;3.5 MPa、圧力下 限;0.0 MPa。

| ④–2. [ポンプ], [UV], [RI],<br>[バルブイベント] にチェックを入れる。 | ④-3. [ポンプ] の画面にいき、<br>流量 (1.5-2.0 ml/min) と<br>圧力上限 (3.5 MPa) を設定する。 |
|-------------------------------------------------|----------------------------------------------------------------------|
|                                                 |                                                                      |

- UV:波長を設定する。レスポンス:STD、出力レンジ:Short。オートゼロは、1 回の測定 ごとにオートゼロにするか否かの選択であるため、HPLC (timed start) において<u>連続</u> で測定するときは必ずチェックを外しておく。999 min 以内に測定が終わるときはどち らでもよい。測定開始時に手動でもオートゼロできる。
- 5. RI:レスポンス:STD、極性:+、パージ:Off、出力レンジ:Short。オートゼロの扱いは UV と同じ。

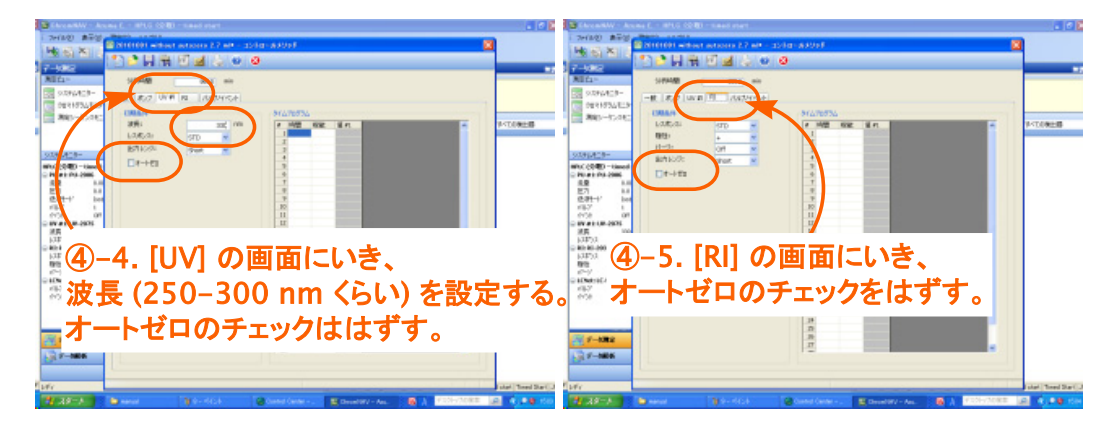

- 6. バルブ/イベント:1、Off。
- 7. 分析時間:999 min に設定。
- 8. <u>名前をつけて保存</u>する。
- 9. 閉じる。

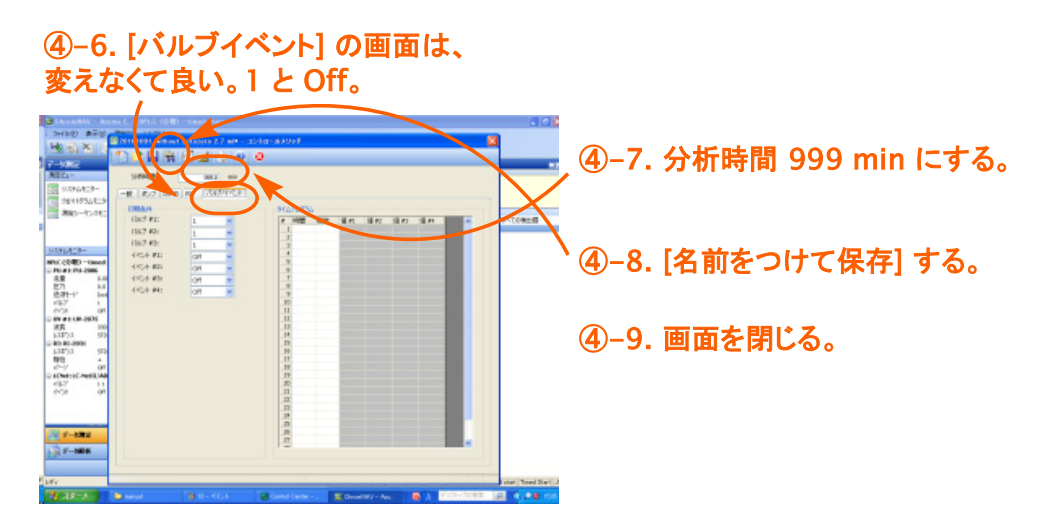

- ⑤ 測定シーケンスの編集。
  - 1. <u>測定シーケンスの編集</u>をクリック。(あらかじめ作成したコントロールメソッドを編集する場合はそれを開く。ただしクロマトグラム名は変更しないといけない。)
  - タイプ: UNK、サンプル:1 (なんでもよい)、注入量:100.0 (ただの目安)、クロマトグラム 名:この名前で保存されるので日にちや実験番号を入力する。すべて違う名前にする。 取り込み時間:分析時間 999 min より短い時間にする。990 min など。コントロール メソッド:セル内の右側のボタンから先ほど作成したコントロールメソッドを開く。
  - 3. 999 min で分離できるときは 1 行で OK。999 min 以上リサイクルするときは複数 行にわたって入力する。

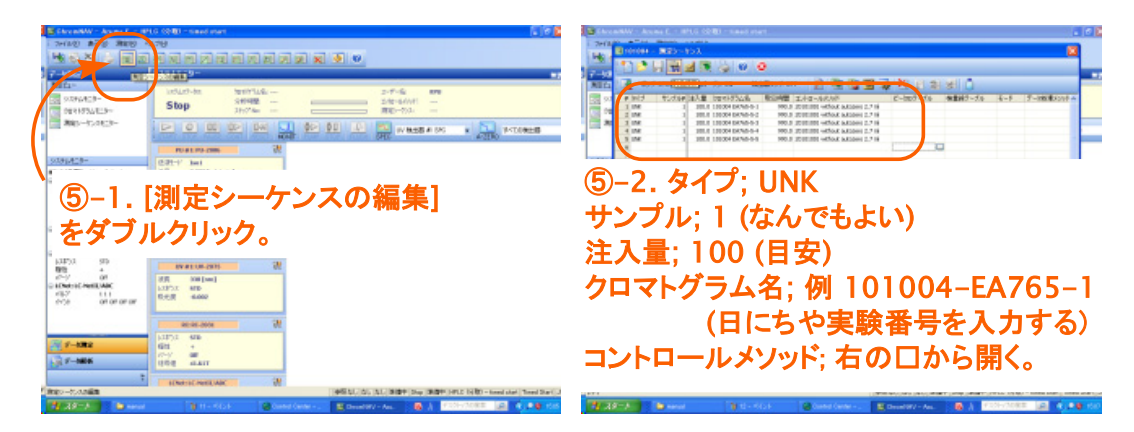

- 4. 保存する。
- 5. <u>測定シーケンスモニターに転送</u>をクリック。

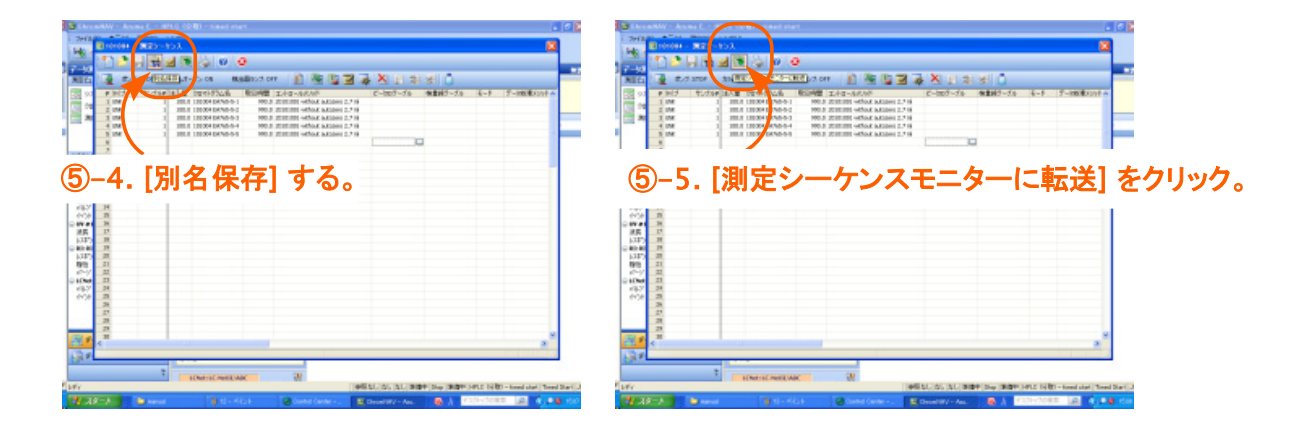

- ⑥ ベースラインをモニターする。
  - in 側のチューブが十分量の溶媒に浸っていることを確認し、out 側のチューブが別の ビンに入れてあることを確認する。流路は、A (排出するパス) or B (リサイクルするパス)。 内部の溶媒を新しいものに置換したいときは A (排出するパス)。
  - 2. <u>MONIT</u> をクリック。

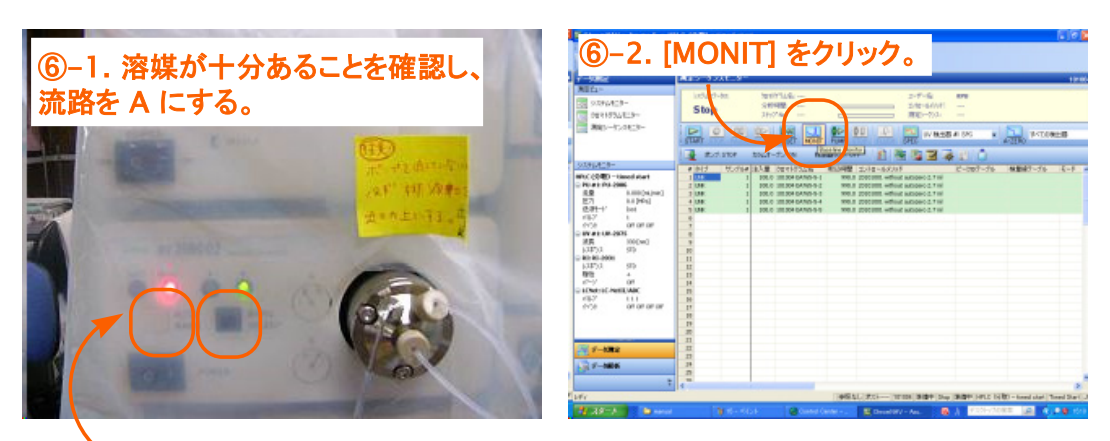

a. オートからマニュアルに切り替える。 b. A (排出するパス) or B (リサイクルするパス) を切り替えられる。

- 3. 測定するコントロールメソッドを選択する。X 軸スケールは 180 min などに設定。OK。
- クロマトグラムモニターでベースラインをモニターする。ベースラインの多少のブレはあるので、完全にベースが整うまで待つ必要はない。20-40分が目安です。手動でオートゼロにする設定のときは右上のオートゼロをクリック。

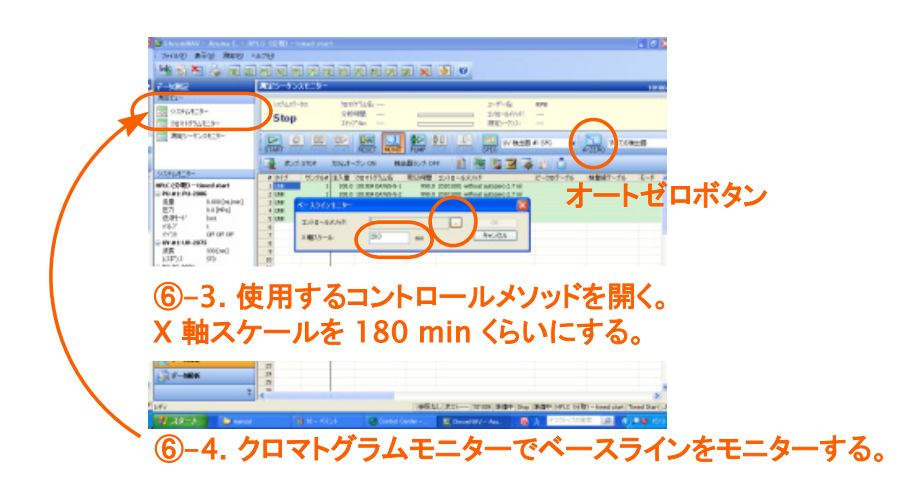

5. ベースラインがいい具合になったら、流路を B (リサイクル) に切り替える。

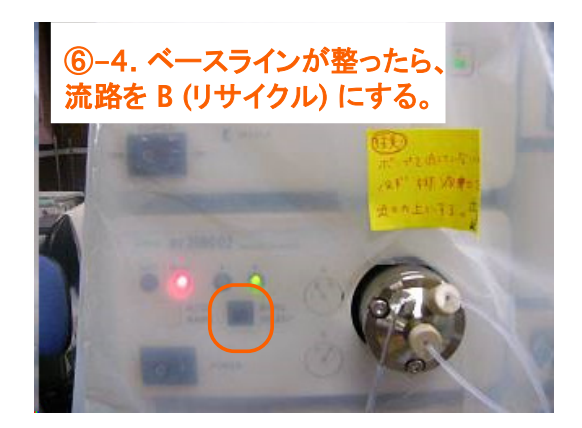

- 3. 測定
  - 1. サンプルを流路に流す用のクロロホルム (5 ml 以下) に溶かし、PTFE フィルターでろ 過する。

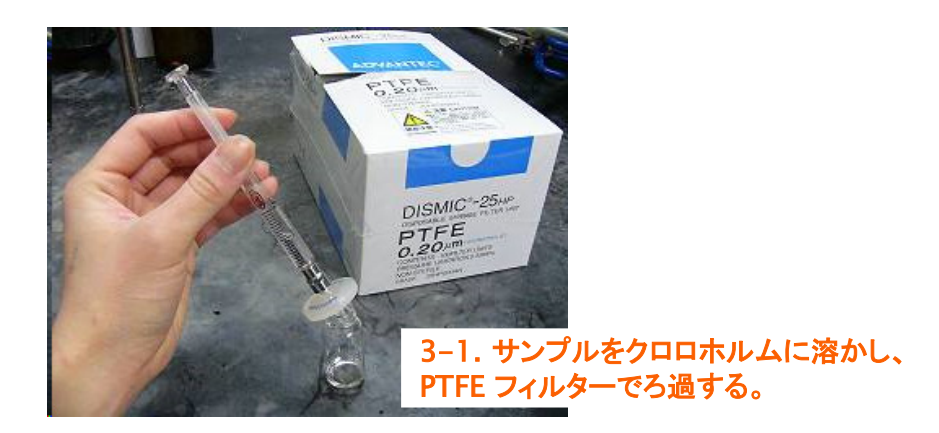

2. サンプル全量が入るガスタイトシリンジを準備する。サンプルを吸い、空気を抜く。

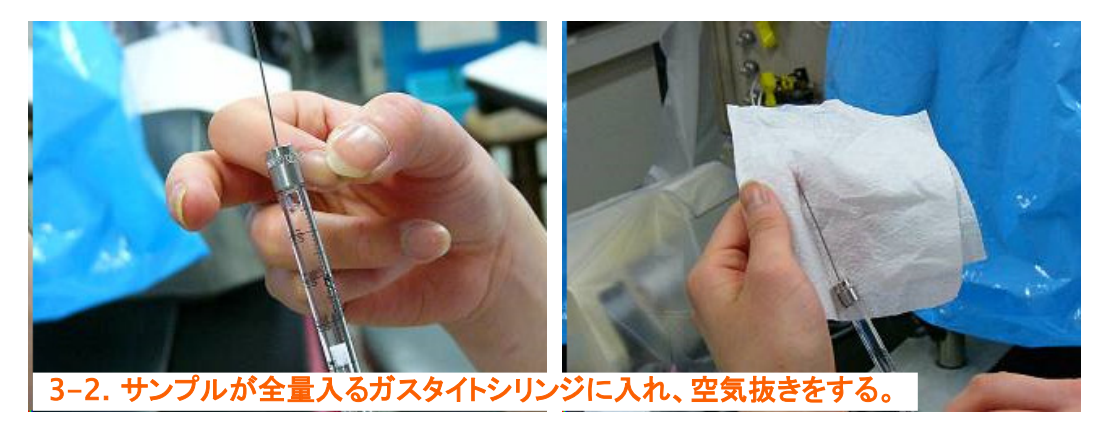

- 3. サンプルをうつ準備ができたら、流路がリサイク (B) になっていることを確認する。
- 4. <u>START</u> をクリック。左上、システムステータスの表示が Pump から Run に変わる。この操作で測定が開始される。

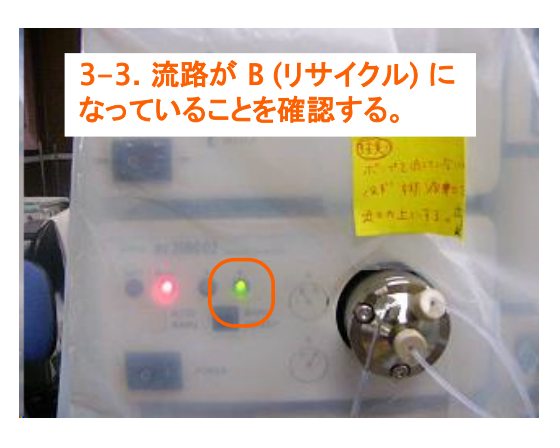

[チャージの基本] ―インジェクターの仕組みは付録に―

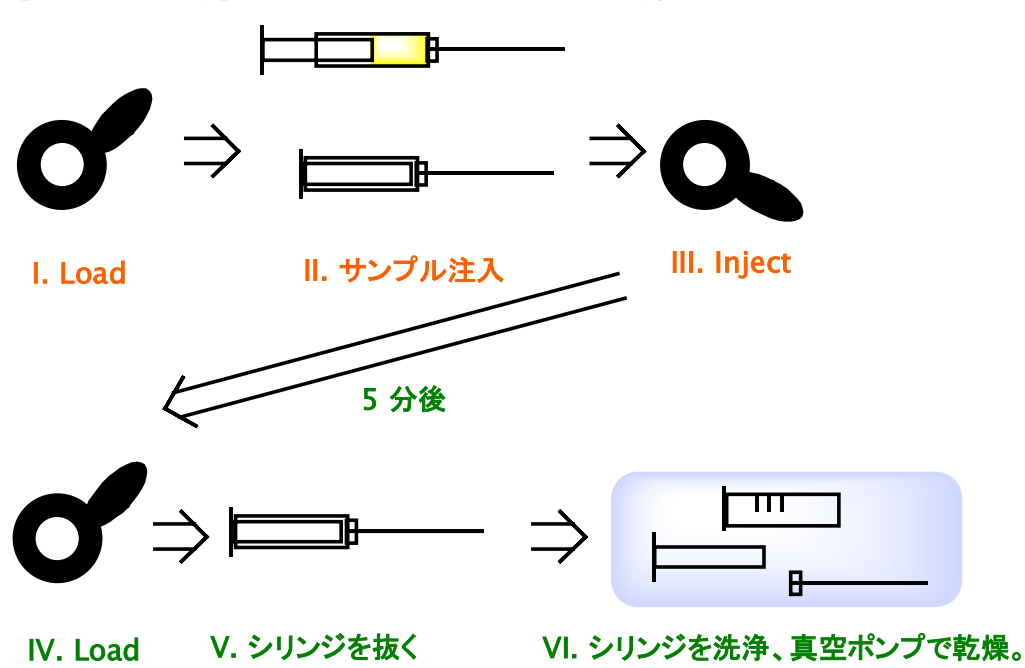

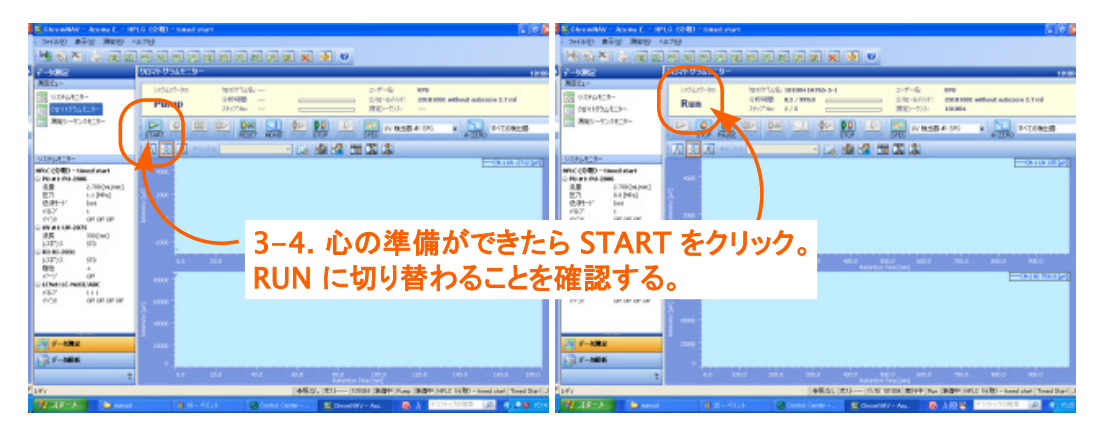

- 5. インジェクターが Load になっていることを確認し、シリンジをインジェクターに差し込 む。
- 6. <u>サンプルを注入</u>する。すぐに Inject に切り替える。
  - \* サンプル溶液が流路に全て入るまでシリンジは抜かない。
  - \* シリンジを抜くときは Load に切り替えてから抜く。

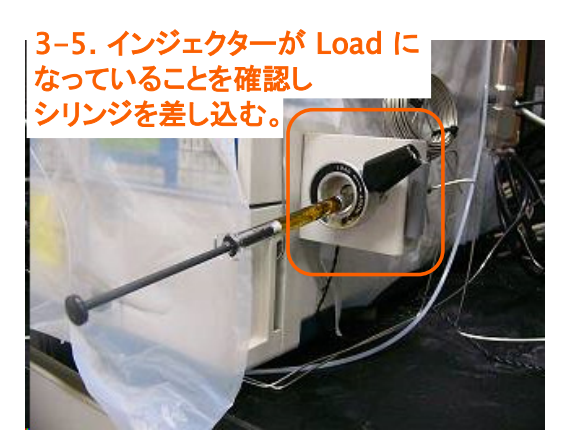

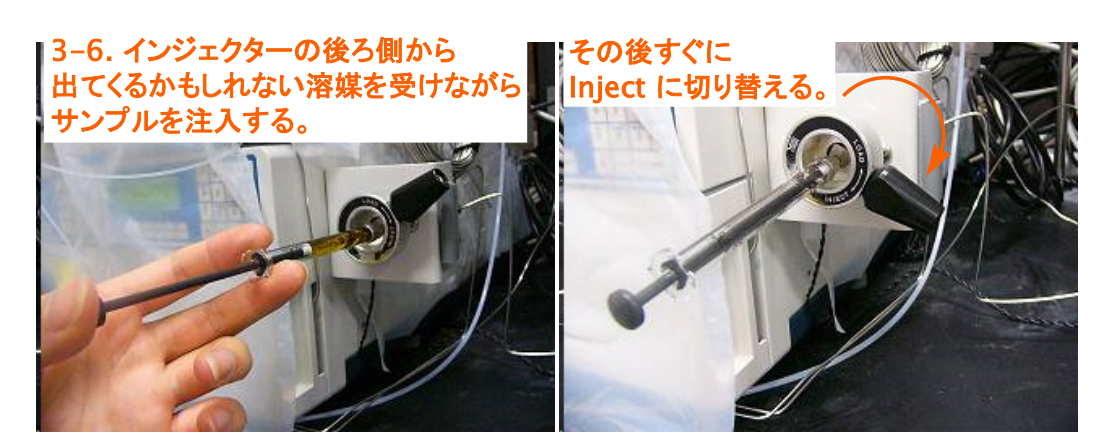

7. シリンジはサンプル溶液が流路 3-7.5 分後くらいに Load に全て入ってから Load に切り 替えて抜く。流速 2 ml/min で 溶媒を流していて、4 ml のサン プルを注入したのなら、2 分以 上経ってから抜く。だいたい 5 分もすれば抜いてよい。シリンジ はアセトン等で洗浄後、真空ポン プで乾燥させる。

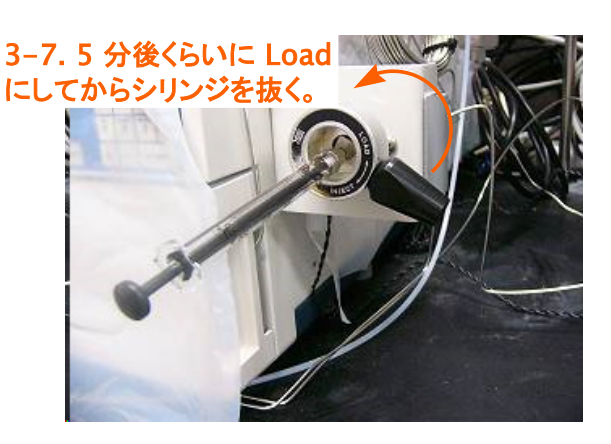

- 8. モニターを見ながら、ゴミを落としたりして、目的のピークが単一の成分になるようにする。 流路から出すときは (A)、リサイクルするときは (B) ボタンで切り替える。
  - \* 測定途中で流量や波長を変更したいときは、システムモニターから行う。

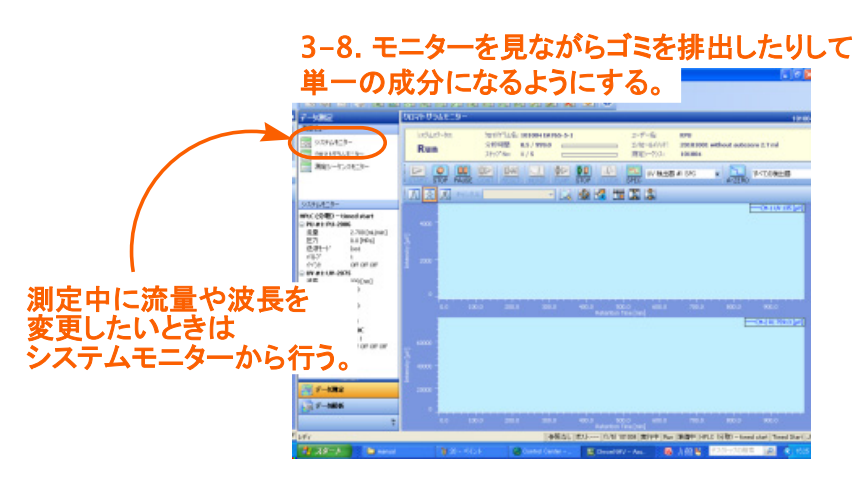

 分取が完了し、測定を終了するときは Stop をクリック。モニター画面に行き、最低 1 サイクルは溶媒を排出して、内部に化合物が残らないようにする。ベースラインが整った らポンプを切る (Pump stop)。

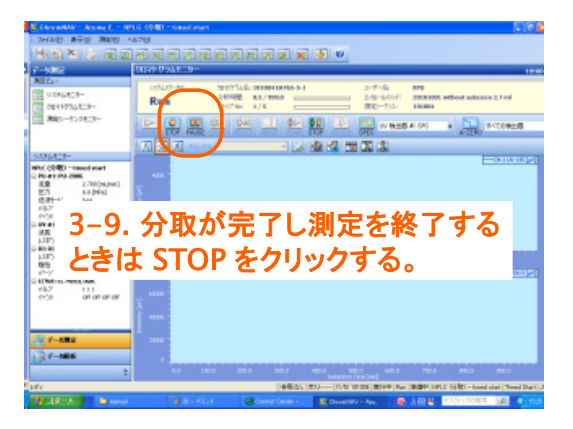

- 4. データを見る・解析
  - 1. 左下の<u>データ解析</u>をクリック。<u>クロマトグラフを開く</u>をクリック。
  - 2. 見たいチャートを開く。

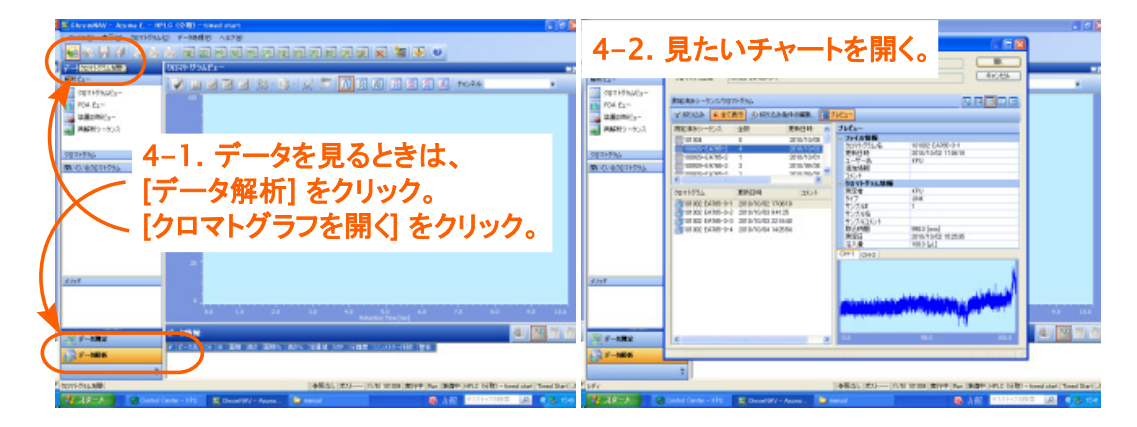

- 5. かたづけ
- ① ソフト ChromNAV Off。
- 2 機器を Off。
- $\bigcirc$  PC Off.
- ④ out 側の溶媒は捨てておく。
- ⑤ 使用記録簿記入。以上おつかれさまでした。

#### [付録]

・インジェクターのしくみ

#### LOAD;

送液ポンプとカラムが直結しており、この 状態でサンプルがサンプルループの中へ 押し込まれる。

### INJECT; 移動相はサンプルループ内部を通過し, サンプルと共にカラムへ流れこむ。

Design: Partial-Loop Injection

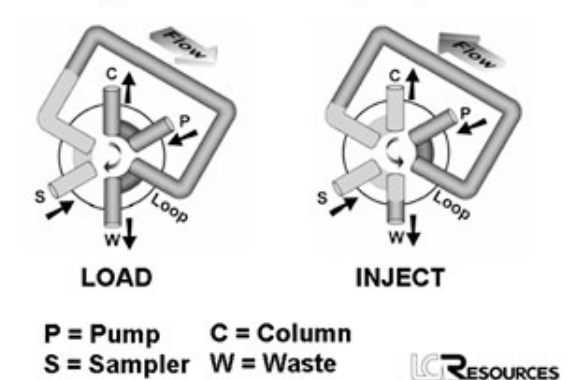

RIの Intensity Poor Warning の解決方法 [取扱説明書の 4-2 を参考にするとよい。]
RIの流路に気泡が入り、SAM 値が 0.1 以下になるとエラーとなる。そのため気泡を抜く作業を行う。

- 1. Clear ボタンで Warning メッセージを消す。
- 2. 流路を A に切り替える。
- 3. ポンプを ON にして溶媒を流す。
- 4. RI の Purge ボタンを押す。Purge を ON にするために 1 を押す。MONIT ボタンで画 面を切り替えると Purge が ON か OFF かを確認できる。
- 5. Warning 画面が消えれば OK。
- 6. Purge ボタンを押して 2 を選択し Purge OFF に戻しておく。
- ・ ASCII ファイルへの変換方法

| 45 45 51 17 19<br>(-18)                                                                                                    | WEAT POLICE -                         |                                          | 🚢 Z. [7      | 「一タ処ち | <b>ミメソット</b> | (0編集) を | 第く |
|----------------------------------------------------------------------------------------------------|---------------------------------------|------------------------------------------|--------------|-------|--------------|---------|----|
| NHC1-                                                                                                    | - I D d d d d 🛁                       | 🗶 🗉 🗔 R 🗷 R 🖉                            | 1212         |       |              |         |    |
| 98719%/C1-                                                                                                    |                                       |                                          |              |       |              |         |    |
| ARCHO-                                                                                                    |                                       |                                          |              |       |              |         |    |
| Ref - 192                                                                                                    | B #8 - 7 - 98 0305F                   | and the second second                    |              |       |              |         |    |
| 0029-856                                                                                                    | · · · · · · · · · · · · · · · · · · · |                                          |              |       |              |         |    |
| 4.0.40411234                                                                                                    | 7-16 CK /53/-8                        |                                          |              |       |              |         |    |
| SUIT-CON-1 SUIT-CO-1                                                                                                    |                                       |                                          |              |       |              |         |    |
|                                                                                                    |                                       |                                          |              |       |              |         |    |
|                                                                                                    |                                       |                                          |              |       |              |         |    |
|                                                                                                    |                                       |                                          |              |       |              |         |    |
|                                                                                                    |                                       |                                          |              |       |              |         |    |
|                                                                                                    |                                       |                                          |              |       |              |         |    |
|                                                                                                    |                                       | 11 10 11                                 |              |       |              |         |    |
| and the second                                                                                                    |                                       |                                          |              |       |              |         |    |
| 5 240-6400F                                                                                                    | البالد. ٢                             | זמימיב                                   |              |       |              |         |    |
|                                                                                                    | المياليي.                             | ul ul ul ul ul ul ul ul ul ul ul ul ul u |              |       |              |         |    |
|                                                                                                    | 20                                    | and Balance for (10)                     |              |       |              |         |    |
| 5 2-10-6-004<br>= 201-020<br>- 201-020<br>- 201-00 |                                       | and Balance to part of the               | pio sia<br>2 | 0     |              |         |    |

## 1.4-1.2 を参考にデータ解析からクロマトグラフを開く。

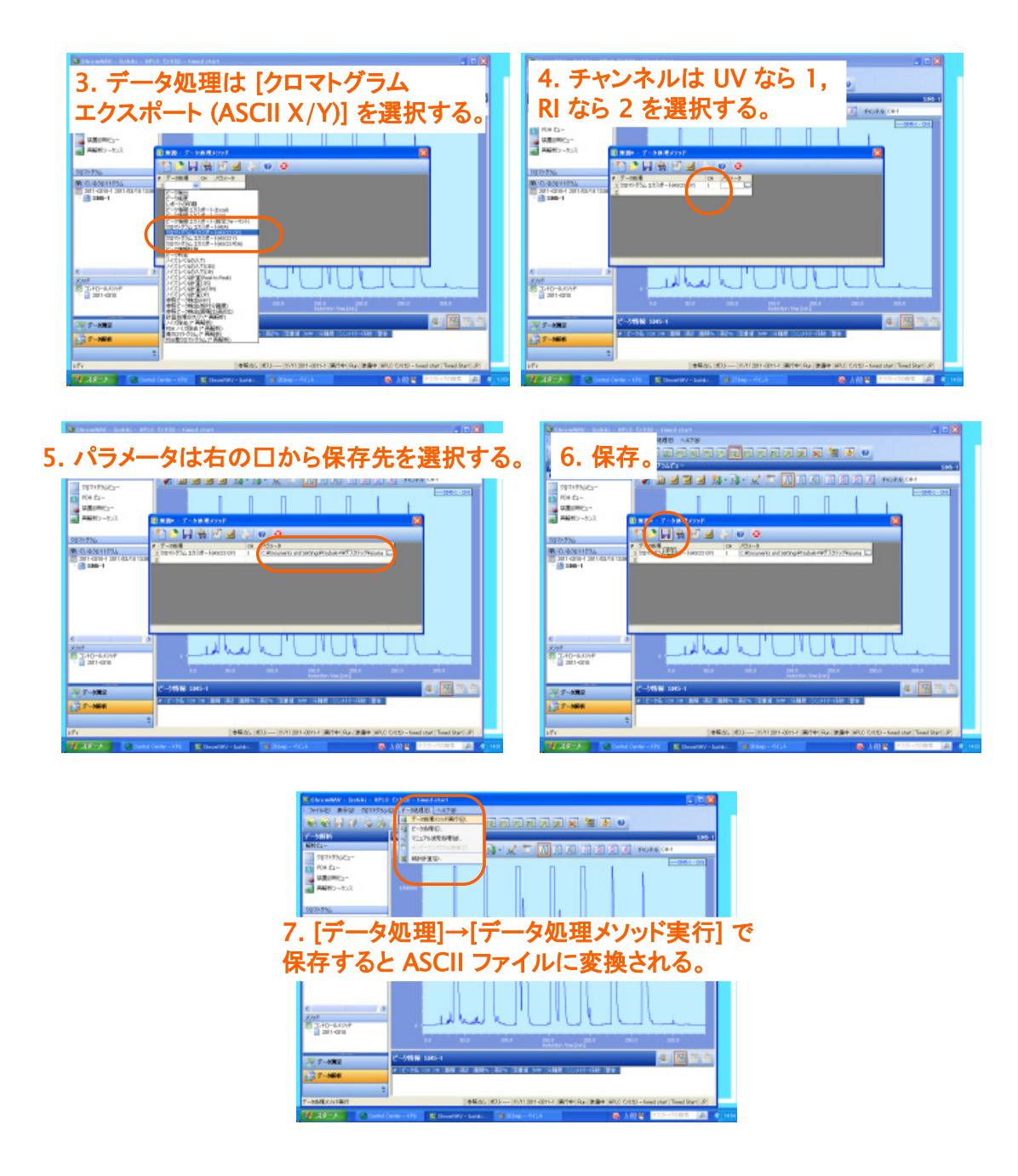

ニードルポートの洗浄

1. サンプルを打ったシリンジを抜き、、洗浄用の針なしシリンジできれいな溶媒を INJECT の状態で打つ。

2. ニードルポートの洗浄が終わったら、インジェクターを LOAD に戻す。この方がサンプルルー プ分の拡散がなくなるので INJECT のままよりもサンプルが速く流れるはず。